| MyGTCS   Your personalised                                                                                                    | and secure web portal from GTC Scotland                                                                                        |                                                                         |
|----------------------------------------------------------------------------------------------------|----------------------------------------------------------------------------------------------------|-------------------------------------------------------------------------|
| Home Frofiles                                                                                                    | MyPL Student<br>Placement<br>System                                                                                            | Research MyBenefits                                                     |
| Click MyPL<br>Enabling you to critically re                                                                                                    | Communication Preferences Privacy N                                                                                            | otice<br>Calendar Logout LEE GRAY                                       |
| your career                                                                                                    | g throughout                                                                                                    |                                                                         |
| PROFESSIONAL REVIEW & DEVELOPMENT<br>(PRD)                                                                                                    | AREAS FOR DEVELOPMENT (AFD)                                                                                                    | PROFESSIONAL LEARNING (PL)                                              |
| Record discussions and reflections of annual PRD meetings.                                                                                                    | Record the areas for development which will inform your professional learning planning.                                        | Manage and reflect on your professional learning activities.            |
| + Add new entry                                                                                                    | + Add new entry                                                                                                    | + Add new entry                                                         |
| PROFESSIONAL UPDATE (PU)                                                                                                    | EMPLOYMENT AND QUALIFICATIONS                                                                                                  | RESOURCES                                                               |
| Manage your PU process.<br>View/sign-off people you are reviewing as a Reviewer<br>Your next PU sign-off year is 25/26<br>Your previous PU sign-off year was 20/21 | Record and update your employment history and qualifications and produce a CV.                                                 | Access a range of free resources to support your professional learning. |
| You currently have no reviewer Request Association                                                                                                    | + Add new entry                                                                                                    | Search Need help?                                                       |
| Click request association here                                                                                                    |                                                                                                    |                                                                         |
| Then again here                                                                                                    |                                                                                                    |                                                                         |
| Home > MyGTCS > MyF. > Professional Update                                                                                                    |                                                                                                    |                                                                         |
| Professional Jpdate Peop                                                                                                    | le I'm reviewing                                                                                                    |                                                                         |
|                                                                                                    |                                                                                                    |                                                                         |
| My Reviewer                                                                                                    | Submit for Professional Update (?)<br>I confirm that I have engaged in ongoing<br>professional learning and reflected          | Unable to access PU sign-off<br>through your current place of<br>work?  |
| You requested assoc ation with<br>lisa.chalmers@renfr wshire.school on<br>28/10/2022                                                                               | against the appropriate GTCS Professional<br>Standards. I have maintained a reflective<br>record of professional learning and  | Find out more about submitting a Direct<br>Submission                   |
| This request has not teen actioned. Request Association                                                                                                    | evidence of its impact on my thinking and<br>professional actions. I have discussed this<br>with my line manager as part of my | Direct Submission                                                       |
| PU sign-off                                                                                                    | Professional Review and Development process.                                                                                   | You can request to bring forward your PU                                |
|                                                                                                    | Jubilit                                                                                                    | year if you are retiring this session, going                            |

| My Reviewer                                                                                                    |                                                                        |                                                                                                    |
|----------------------------------------------------------------------------------------------------|------------------------------------------------------------------------|----------------------------------------------------------------------------------------------------|
| Name of<br>new<br>Reviewer                                                                                                    |                                                                        |                                                                                                    |
| Email<br>address<br>of new<br>Reviewer                                                                                                    |                                                                        |                                                                                                    |
| Confirm<br>email<br>address<br>of new<br>Reviewer<br>Would<br>you like<br>to<br>continue<br>sharing<br>all<br>previously<br>shared<br>Professional<br>Learning<br>with<br>your new<br>Reviewer?<br>Please select | Set this to yes so tha<br>new reviewer can se<br>previously shared red | t your<br>e<br>cords.<br>Complete the fields and click here.                                                                                                    |
|                                                                                                    | Submit Request                                                         | E Contraction of the second second |

The new reviewer will then receive an email prompting them to log in to the system and complete the association. They do so in the same portal by clicking here.

| ne > MyGTCS > MyPL > Professional Update                | e                                                                                                    |                                                                                          |
|---------------------------------------------------------|----------------------------------------------------------------------------------------------------|------------------------------------------------------------------------------------------|
| Professional Update Pe                                  | ople I'm reviewing                                                                                                    |                                                                                          |
| My Reviewer                                             | Submit for Professional Update ?<br>I confirm that I have engaged in ongoing<br>professional learning and reflected                          | Unable to access PU sign-off<br>through your current place of<br>work?                   |
| lisa.chalmers@renfrewshire.school on 28/10/2022         | Standards. I have maintained a reflective<br>record of professional learning and                                                             | Find out more about submitting a Direct<br>Submission                                    |
| This request has not been actioned. Request Association | <ul> <li>evidence of its impact on my thinking and professional actions. I have discussed this with my line manager as part of my</li> </ul> | Direct Submission                                                                        |
| PU sign-off                                             | Professional Review and Development process.                                                                                                 | You can request to bring forward your PU<br>year if you are retiring this session, going |